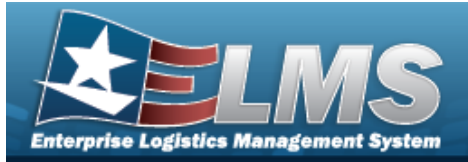

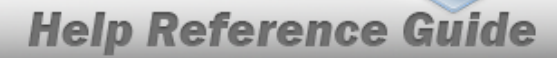

## **Search for an IT Device Software — Criteria**

## **Overview**

The Property Accountability module IT Device Software process provides the ability to add and have visibility of software currently loaded on the Information Technology (IT) Devices. It provides the ability to view loaded software, add software from the catalog, or remove software that is loaded on a selected IT device and no longer needed.

## Navigation

Asset Management > IT Management > IT Device Software > IT Device Software Search Criteria page

## Procedures

#### Search for an IT Device

One or more of the Search Criteria fields can be entered to isolate the results. By default, all results are displayed. Selecting Reset at any point of this procedure returns all fields to the default "All" setting.

1. In the Search Criteria box, narrow the results by entering one of the following optional fields.

| Search Chiena   |                |              |                |          |
|-----------------|----------------|--------------|----------------|----------|
| IT Device       |                | IT Device Cd | Select an Item | <b>▼</b> |
| Stock Nbr       | Q              | Sftwr Nm     |                |          |
| IT Device Class | Select an Item |              |                |          |
|                 |                |              |                |          |
|                 |                |              |                | Reset    |

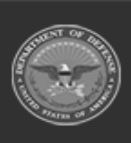

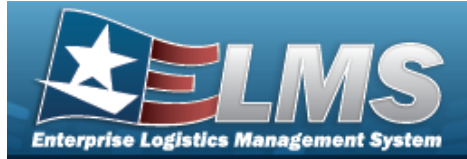

Search

**Help Reference Guide** 

2. Select

#### . The **Search for an IT Device Software - Results** page appears.

| Search     | Criteria     |              | IT Device Class<br>MODEM                 | IT Device Cd<br>- |                | Sftwr Nm<br>-     |                    |                 |
|------------|--------------|--------------|------------------------------------------|-------------------|----------------|-------------------|--------------------|-----------------|
| Search Res | sults (5)    |              |                                          |                   |                | Number to Display | 10                 | ~               |
| Select     | IT Device    | Stock Nbr    | Item Desc                                |                   | Serial Nbr     | IT Device Cd      | IT Device Class Cd | Software<br>QTY |
|            | BROOKS000270 | 00RN6XL12000 | MODEM HIGH SPEED LANMODEM HIGH SPEED LAI | N                 | BPG098         | 0601 -Modems Gen  | MODEM              | 0               |
|            | BROOKS000315 | 00RN6XL18000 | MODEM HI SPEED                           |                   | 1190820102     | 0601 -Modems Gen  | MODEM              | 0               |
|            | BROOKS000341 | 00RN6XL12000 | MODEM HIGH SPEED LANMODEM HIGH SPEED LAI | N                 | 34535UEYJET6U4 | 0601 -Modems Gen  | MODEM              | 0               |
|            | BROOKS000342 | 00RN6XL12000 | MODEM HIGH SPEED LANMODEM HIGH SPEED LAI | N                 | 1258749XYYZ    | 0601 -Modems Gen  | MODEM              | 0               |
|            | NAVYWEP8     | 00RN6XL12000 | MODEM HIGH SPEED LANMODEM HIGH SPEED LAI | N                 | 4444           | 0601 -Modems Gen  | MODEM              | 0               |
|            |              |              |                                          |                   |                | Cancel Deselect A | II Select All      | Continue        |

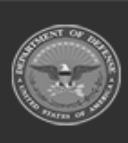

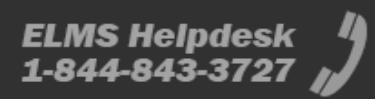

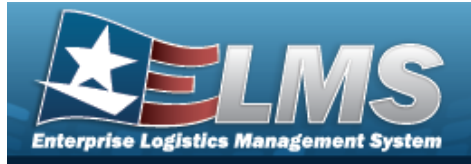

# Search in the IT Software Catalog — Criteria

## Navigation

| Asset Management > IT Management > IT Device Software > Search Criteria >                                                            | Search           |
|----------------------------------------------------------------------------------------------------|------------------|
| > Search Results > Software Catalog Data Search Criteria page                                                                        |                  |
| Procedures                                                                                                    |                  |
| View the Software Detail                                                                                                    |                  |
| Selecting <i>cancel</i> at any point of this procedure removes all revisions and closes the <b>Bold</b> numbered steps are required. | page.            |
| 1. Select Search . The Search for an IT Device Software - Results page ap                                                            | pears.           |
| 2. Select the Software QTY hyperlink. <i>The IT Device Software Detail pop-up windo</i>                                              | w appears.       |
| ITDeviceSoftwaredDetail                                                                                                    | close or Eac Key |

| TDeviceSoftwaredDetail |                                                     |           | close or Eac Ke |
|------------------------|-----------------------------------------------------|-----------|-----------------|
|                        | Sther Nen<br>g.Risk FOR MCROSOFT PROJECT PROFESSION | Sther Ver |                 |
|                        | REEK RADAR ENT DIPRISE                              | 4.1.4     |                 |
|                        |                                                     |           |                 |
|                        |                                                     |           |                 |
|                        |                                                     |           |                 |
|                        |                                                     |           |                 |
|                        |                                                     |           |                 |
|                        |                                                     |           |                 |
| Cancel                 |                                                     |           |                 |

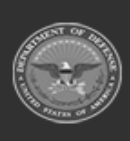

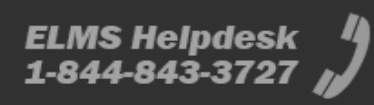

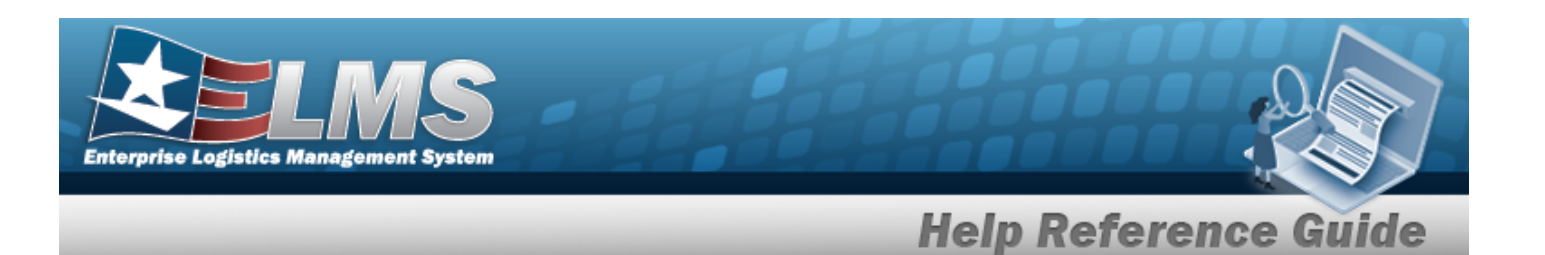

#### Search the Software Data Catalog

1. In the Search Criteria box, narrow the results by entering the following optional field.

| IT Device<br>BROOKS000315 | IT Device Class   | IT Device Cd   | Sftwr Nm   |
|---------------------------|-------------------|----------------|------------|
| Stock Nbr                 | WODEW             | oor wodens den |            |
| 00RN6XL18000              |                   |                |            |
|                           |                   |                |            |
| Search                    |                   |                |            |
| Software Catalog Data     | Enter Search Text |                |            |
|                           |                   |                |            |
|                           |                   |                | Clear Sear |
|                           |                   |                |            |
|                           |                   |                | Cancel     |

2. Select

Search

. The **Search in the IT Software Catalog — Results** page appears.

| Search Criteria<br>IT Device<br>BROOKS000141<br>Stock Nbr<br>7035LAPTOPS | IT Device Class<br>LAPTOP | IT Device Cd<br>0157 -Laptp CPUPenPro/Cpct150-200MHZ | Sftwr Nm |   |
|--------------------------------------------------------------------------|---------------------------|------------------------------------------------------|----------|---|
| Search Software Catalog Data                                             | SK                        |                                                      |          | Þ |

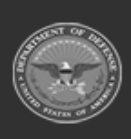

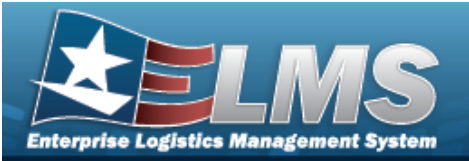

| Clear | Search |
|-------|--------|
|       |        |

| Ľ. | Sftwr Name                                          | Sftwr Ver | Mfr Name | IUS Asset Id | License Desc      | License Qty | Start Date | End Date   |
|----|-----------------------------------------------------|-----------|----------|--------------|-------------------|-------------|------------|------------|
|    | @RISK FOR MICROSOFT PROJECT<br>PROFESSIONAL EDITION | 4.1.4     | PALISADE |              |                   | 0           |            |            |
|    | @RISK FOR MICROSOFT PROJECT<br>PROFESSIONAL EDITION | 4.1.4     | PALISADE | 000380015081 |                   | 100         | 12/5/2018  | 12/5/2024  |
|    | @RISK FOR MICROSOFT PROJECT<br>PROFESSIONAL EDITION | 4.1.4     | PALISADE | 101240090362 |                   | 1           | 12/5/2018  | 12/7/2018  |
| )  | @RISK FOR MICROSOFT PROJECT<br>PROFESSIONAL EDITION | 4.1.4     | PALISADE | 000380015082 |                   | 2           | 12/10/2018 | 12/13/2018 |
| )  | @RISK FOR MICROSOFT PROJECT<br>PROFESSIONAL EDITION | 4.1.4     | PALISADE | BEIS12000014 | Dispatch Software | 2           | 12/12/2018 | 12/14/2018 |
| כ  | @RISK FOR MICROSOFT PROJECT<br>PROFESSIONAL EDITION | 4.1.4     | PALISADE | BEIS12000015 | Dispatch Software | 2           | 12/12/2018 | 12/14/2018 |
| -  |                                                     |           |          |              |                   | 2           | 10/10/0010 |            |

| ) | Sftwr Name                                          | Sftwr<br>Ver | Mfr Name | IUS Asset Id | License Desc      | License Qty | Start Date | End Date   |
|---|-----------------------------------------------------|--------------|----------|--------------|-------------------|-------------|------------|------------|
|   | @RISK FOR MICROSOFT PROJECT<br>PROFESSIONAL EDITION | 4.1.4        | PALISADE | 000380015081 |                   | 100         | 12/5/2018  | 12/5/2024  |
|   | @RISK FOR MICROSOFT PROJECT<br>PROFESSIONAL EDITION | 4.1.4        | PALISADE | 000380015082 |                   | 2           | 12/10/2018 | 12/13/2018 |
|   | @RISK FOR MICROSOFT PROJECT<br>PROFESSIONAL EDITION | 4.1.4        | PALISADE | BEIS12000014 | Dispatch Software | 2           | 12/12/2018 | 12/14/2018 |
|   | @RISK FOR MICROSOFT PROJECT<br>PROFESSIONAL EDITION | 4.1.4        | PALISADE | BEIS12000015 | Dispatch Software | 2           | 12/12/2018 | 12/14/2018 |
|   | @RISK FOR MICROSOFT PROJECT<br>PROFESSIONAL EDITION | 4.1.4        | PALISADE | TMR298       |                   | 20          | 2/8/2020   |            |
|   | ©RISK FOR MICROSOFT PROJECT<br>PROFESSIONAL EDITION | 4.1.4        | PALISADE | DAISOFT01    |                   | 50          | 4/21/2022  |            |
|   |                                                     |              |          | Remove       |                   |             |            |            |

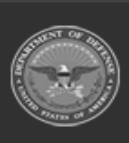

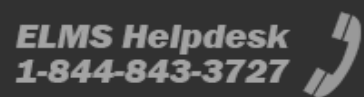

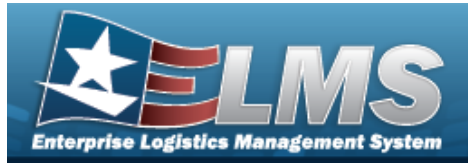

# Add Software to an IT Device Navigation Asset Management > IT Management > IT Device Software > Search Criteria > Search > Search Results > (desired record(s)) > Continue > Search Criteria > Search Results > IT Device Selected Software page > (desired record(s)) > Add Procedures

#### Add Software to an IT Device

Selecting at any point of this procedure removes all revisions and closes the page. **Bold** numbered steps are required.

1. Click  $\Box$  to select the desired software.

|                                         |                                                                 |                                                                       |                                                                                                    |                                                                                           | License Qty                                                                                | Start Date                                                                                  | End Da                                                                                     |
|-----------------------------------------|-----------------------------------------------------------------|-----------------------------------------------------------------------|----------------------------------------------------------------------------------------------------|-------------------------------------------------------------------------------------------|--------------------------------------------------------------------------------------------|---------------------------------------------------------------------------------------------|--------------------------------------------------------------------------------------------|
| MERICAN SYSTEMS RISK RADAR<br>NTERPRISE | 1.0.6                                                           | AMERICAN SYSTEMS CORP.                                                |                                                                                                    |                                                                                           | 0                                                                                          |                                                                                             |                                                                                            |
| ISK RADAR ENTERPRISE                    |                                                                 | PRO-CONCEPTS LLC                                                      |                                                                                                    |                                                                                           | 0                                                                                          |                                                                                             |                                                                                            |
|                                         |                                                                 |                                                                       | Add                                                                                                    |                                                                                           |                                                                                            |                                                                                             |                                                                                            |
|                                         | MERICAN SYSTEMS RISK RADAR<br>NTERPRISE<br>ISK RADAR ENTERPRISE | MERICAN SYSTEMS RISK RADAR 1.0.6<br>NTERPRISE<br>ISK RADAR ENTERPRISE | MERICAN SYSTEMS RISK RADAR 1.0.6 AMERICAN SYSTEMS CORP.<br>NTERPRISE<br>ISK RADAR ENTERPRISE PRO-CONCEPTS LLC | MERICAN SYSTEMS RISK RADAR 1.0.6 AMERICAN SYSTEMS CORP.<br>NTERPRISE PRO-CONCEPTS LLC Add | MERICAN SYSTEMS RISK RADAR 1.0.6 AMERICAN SYSTEMS CORP.<br>VITERPRISE PRO-CONCEPTS LLC Add | MERICAN SYSTEMS RISK RADAR 1.0.6 AMERICAN SYSTEMS CORP. 0 VITERPRISE PRO-CONCEPTS LLC 0 Add | MERICAN SYSTEMS RISK RADAR 1.0.6 AMERICAN SYSTEMS CORP. 0 VTERPRISE PRO-CONCEPTS LLC 0 Add |

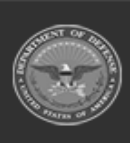

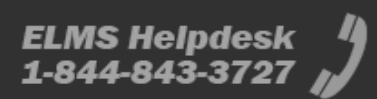

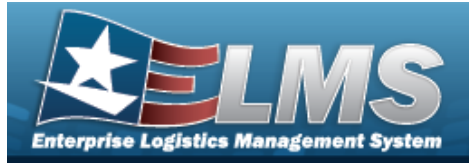

# **Delete Software from an IT Device**

## Navigation

| Asset Management > IT Management > IT D         | evice Softwa | are > Search Criteria > | Search |
|-------------------------------------------------|--------------|-------------------------|--------|
| > Search Results > $\Box$ (desired record(s)) > | Continue     | > Search Criteria >     |        |
| Search Results > IT Device Selected Software    | e page > 🗆   | (desired record(s)) >   |        |
| Remove                                          |              |                         |        |

#### Procedures

#### **Delete Software from an IT Device**

Selecting at any point of this procedure removes all revisions and closes the page. **Bold** numbered steps are required.

1. Click  $\Box$  to select the desired software.

| Sitwi Name                                          | Ver   | Mil Nalle | 105 Asset Iu | License Desc      | License Qty | Start Date | End Date  |
|-----------------------------------------------------|-------|-----------|--------------|-------------------|-------------|------------|-----------|
| @RISK FOR MICROSOFT PROJECT<br>PROFESSIONAL EDITION | 4.1.4 | PALISADE  | 000380015081 |                   | 100         | 12/5/2018  | 12/5/2024 |
| @RISK FOR MICROSOFT PROJECT<br>PROFESSIONAL EDITION | 4.1.4 | PALISADE  | BEIS12000015 | Dispatch Software | 2           | 12/12/2018 | 12/14/20  |
| @RISK FOR MICROSOFT PROJECT<br>PROFESSIONAL EDITION | 4.1.4 | PALISADE  | TMR298       |                   | 20          | 2/8/2020   |           |
| @RISK FOR MICROSOFT PROJECT<br>PROFESSIONAL EDITION | 4.1.4 | PALISADE  | DAISOFT01    |                   | 50          | 4/21/2022  |           |
|                                                     |       |           | Remove       |                   |             |            |           |

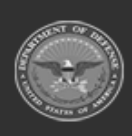

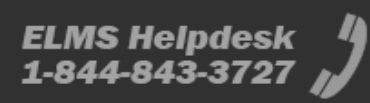